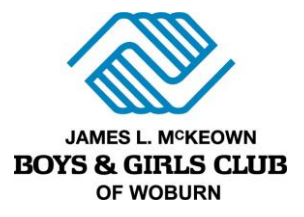

## Register for Project Learn!

This registration is for the 2023-2024 School Year only.

- A. Head to the **Parent Portal** at <u>https://bgcwoburn.force.com/portal</u>. **Login** in if you have already accessed your account and move onto **Step B**. If you have not accessed or created an account, follow these instructions:
  - **Open** the **Parent Portal** and click the **Need a Login?** button.
  - Enter Parent details: Make sure you enter *parent info* and include *your* name, email, phone number & address.
    - The system will automatically check to see if there is an existing account (matched by email). If a current account exists, you will be matched to the existing data that is in the system.
  - **Important Note**: If you have participated in any Club programs since 2021, you have an account. Make sure to use the email you shared with the Club when enrolling.
  - **Click Submit** to create your account. A welcome email with a confirmation link will be sent to your email address.
  - Go to your email and click the link to create a password using the criteria listed.
  - Log in to the parent portal.
- B. **Click the Registration tab** at the top of the screen.
- C. **Select** your **location** from the **Locations** list. **Click Save Location**. Note: Project Learn only serves students attending the Linscott or the Hurld Wyman. *These program do not enroll youth from other schools*.
- D. Select the Project Learn Licensed Childcare under "Categories" in the left-hand menu. This will populate enrollment options based on the number of days your child will attend. Click Options.
- E. **Click** the days you plan to attend. Click the blue bar and then click the blue Enroll button *for every day you need to enroll.* 
  - When you click your first day, a window will appear to add your child. Click Add New Household Member and add your child's first name, last name, birthdate, and gender.
  - Select the child to enroll and then complete all the necessary days for enrollment.
- F. Click the blue **Next button** towards the top of the screen. You will come to the **Questions** section. Answer all questions. *Thorough and complete answering of this section is vital to providing a safe program for our member*. When done **click Next** at the bottom of this section.
- G. Sign all contract forms and click the Next button.
- H. Review your registration information for accuracy and then click Next.
- I. Setup payment.
  - **Due Now:** Your \$50 registration fee is due at transaction. You can pay online or submit cash or check to the Club.
  - **Future Due:** We encourage families to **Setup Payment Method**, which stores a card to your account and enrolls you in auto billing. Otherwise, please select Arrange Later at Club, which will add your monthly bill to your account for you to log in and pay.
- J. This will complete your registration. You can click **Return to My Account** to review your account and registration information.

Reach out to Childcare Director, Katie Gildea, at <u>k.gildea@bgcwoburn.org</u> with any questions!